| Samsung | Galaxy CSC |
|---------|------------|
| ア       | 3          |
|         | 1          |
|         | 17         |
|         |            |
| Odin    |            |
|         |            |
|         | 20         |
|         |            |

# Samsung Galaxy CSC

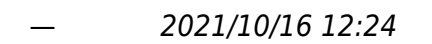

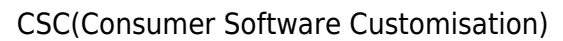

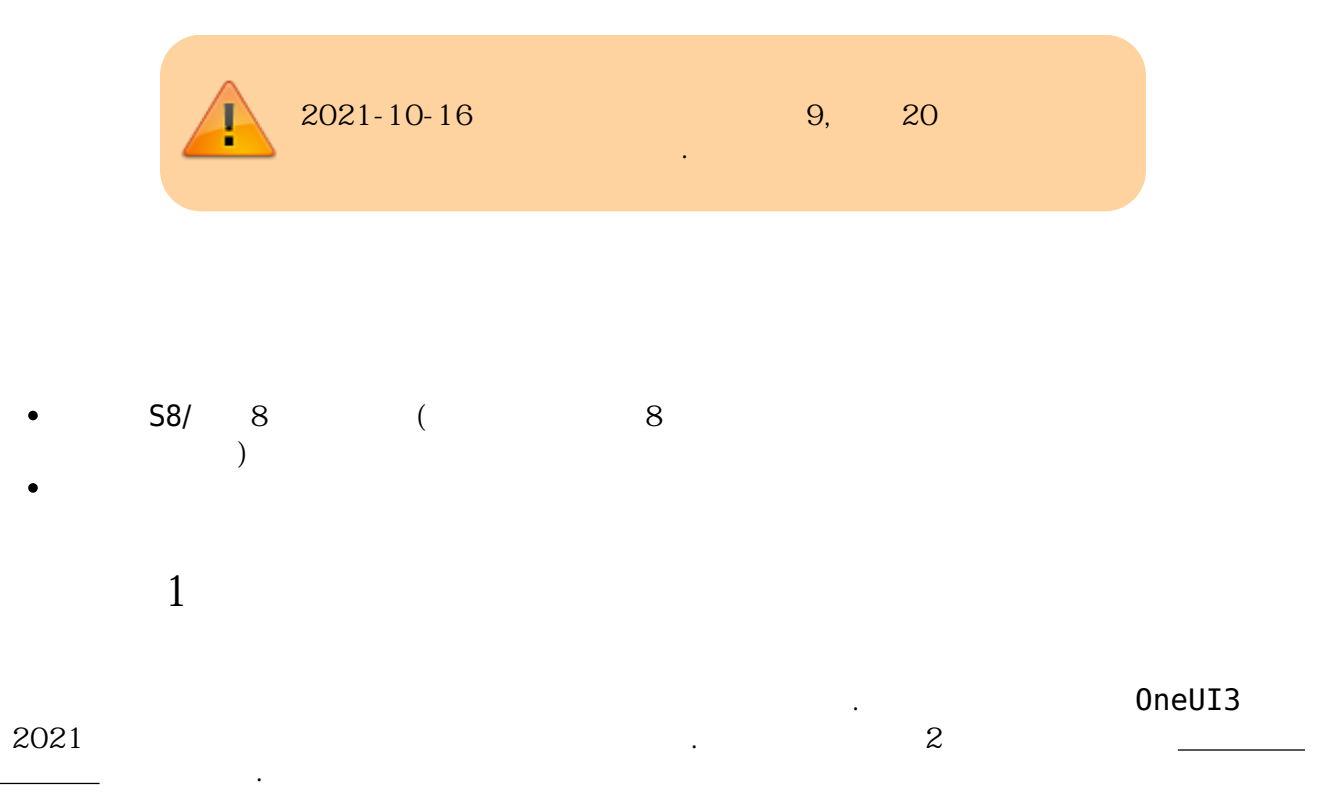

R 🛇 📋

•

Q

6:54 💾

$$\leftarrow$$

3.9 ★

Google의 전화 앱 -발신번호 표시 및 스팸 차단 **Google LLC** 5억 이상 (3) 다운로드 리뷰 32만개 만 3세 이상 ① 설치

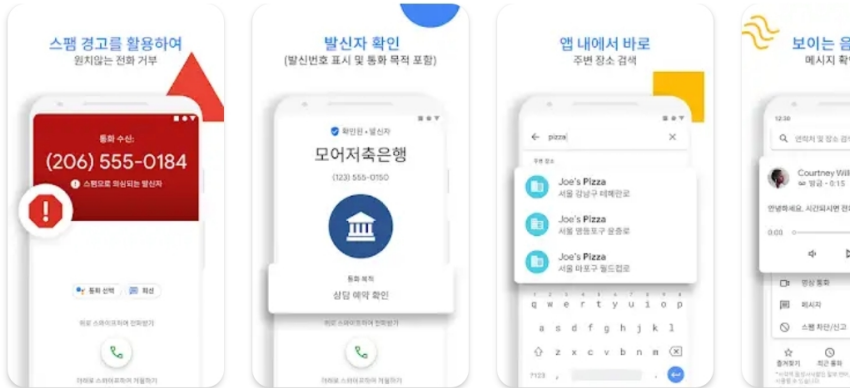

## 앱 정보

 $\rightarrow$ 

스팸 차단, 발신번호 표시 등의 기능으로 안정적인 통화를 즐겨 보세요.

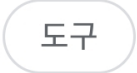

## 앱 평가하기

다른 사용자에게 의견을 들려주세요.

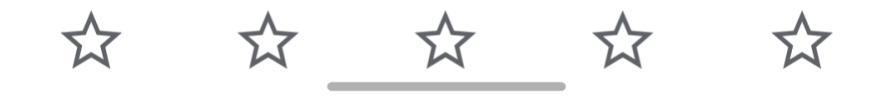

AllThatLinux! - https://atl.kr/dokuwiki/

•

#### 6:56 🛇

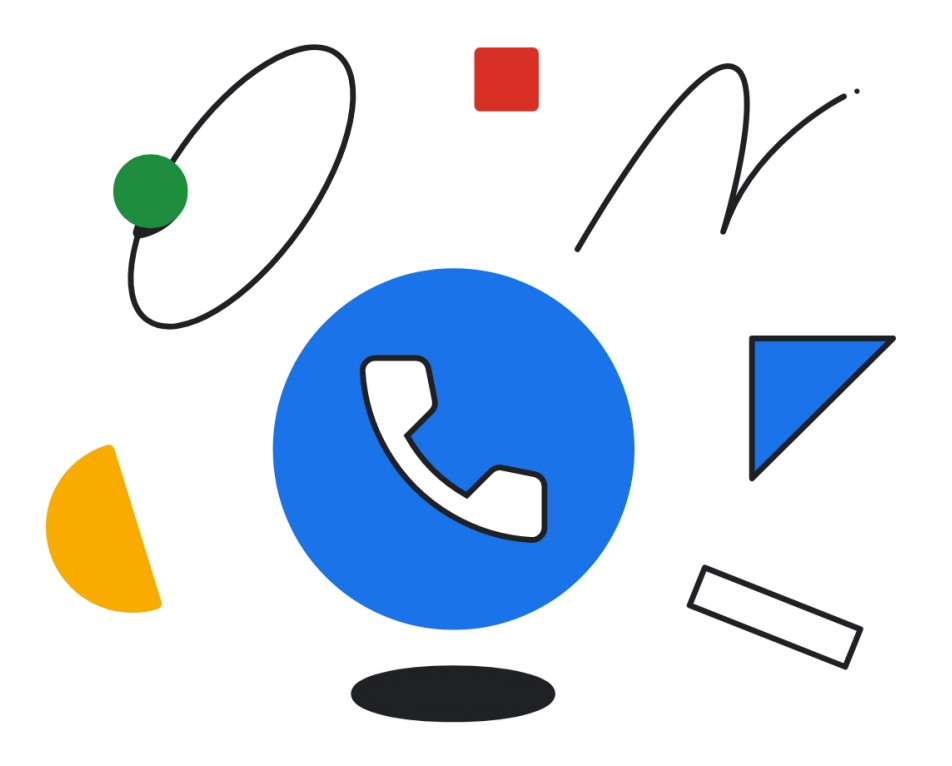

# 전화 앱을 기본 앱으로 설정

전화 앱이 기본 앱으로 설정되어 있어야 전화를 걸고 받을 수 있습니다.

![](_page_5_Picture_7.jpeg)

AllThatLinux! - https://atl.kr/dokuwiki/

![](_page_7_Picture_2.jpeg)

![](_page_7_Picture_3.jpeg)

## 자주 연락하는 사람들과 탭 한 번으로 통화하세요.

즐겨찾는 연락처 추가

![](_page_7_Picture_6.jpeg)

AllThatLinux! - https://atl.kr/dokuwiki/

![](_page_9_Picture_2.jpeg)

Last update: 2022/08/30 01:38

T, O

\*#\*#27262826#\*#\*

| 6:58 🗐 🌻 🖾 🔸                                                                                                    | î, 🛇 🖡               |
|----------------------------------------------------------------------------------------------------|----------------------|
| preconfig                                                                                                    | :                    |
| Please remind that this function is for developm<br>purposes only. Use IMEI PGM to change sales/<br>meet your expectations | nent<br>net codes to |
| Sales/Net Code KTC/KTC                                                                                                    |                      |
| SKC                                                                                                    | 0                    |
| КТС                                                                                                    | ۲                    |
| LUC                                                                                                    | 0                    |
| KOO / single                                                                                                    | 0                    |
| WWD / single                                                                                                    | 0                    |
| Don't change carrier(for DEV/QA)                                                                                           | 0                    |
|                                                                                                    |                      |
|                                                                                                    |                      |
|                                                                                                    |                      |
|                                                                                                    |                      |
|                                                                                                    |                      |
|                                                                                                    |                      |
|                                                                                                    |                      |
| INSTALL CANCEL                                                                                                    |                      |

preconfig 가

•

AllThatLinux! - https://atl.kr/dokuwiki/

Last update: 2022/08/30 01:38

| 6:59 🖬 🕸 🌻 🔸                                                                                                    | î, 0 ∎             |
|----------------------------------------------------------------------------------------------------|--------------------|
| preconfig                                                                                                    | :                  |
| Please remind that this function is for developm<br>purposes only. Use IMEI PGM to change sales/n<br>meet your expectations | ent<br>et codes to |
| Sales/Net Code KTC/KTC                                                                                                    |                    |
| SKC                                                                                                    | 0                  |
| КТС                                                                                                    | 0                  |
| LUC                                                                                                    | 0                  |
| KOO / single                                                                                                    | ٢                  |
| WWD / single                                                                                                    | 0                  |
| Don't change carrier(for DEV/QA)                                                                                            | 0                  |
|                                                                                                    |                    |
|                                                                                                    |                    |
|                                                                                                    |                    |
|                                                                                                    |                    |
|                                                                                                    |                    |
|                                                                                                    |                    |
|                                                                                                    |                    |
| INSTALL CANCEL                                                                                                    |                    |

| 2025/04/03 | 18:23 |  |
|------------|-------|--|
| 2023/04/03 | 10.25 |  |

•

•

KOO / Single Install

![](_page_15_Picture_2.jpeg)

| 2025/04/03 18:23          | 17/21 |   |      | Samsung Galaxy CSC |
|---------------------------|-------|---|------|--------------------|
| Sales&Network Code Change | ОК    | 가 | CSC가 |                    |

CSC .

![](_page_16_Picture_2.jpeg)

doc.samsungmobile.com/ / CSC /doc.html

| URL | 9 | SM-N960N | KT |
|-----|---|----------|----|
|     |   |          |    |

• SKT : SKC

.

- KT : KTC
- LGU+ : LUC

•

doc.samsungmobile.com/SM-N960N/KTC/doc.html

가 2021

Last update: 2022/08/30 01:38

| 빌드번호:N960NKSU3FUC1                                                                              | 안드로이드 버전 : Q(Android 10) | 릴리즈 일자 : 2021-03-24 | 보안 패치 레벨 : 2021-03-01 |
|-------------------------------------------------------------------------------------------------|--------------------------|---------------------|-----------------------|
| •메시지 앱 안정화 코드 적용<br>•단말 동작 관련 안정화 코드 적용<br>•단말 보안 관련 안정화 코드 적용                                  |                          |                     |                       |
| 빌드번호 : N960NKSU3FTK1                                                                            | 안드로이드 버전 : Q(Android 10) | 릴리즈 일자 : 2020-12-15 | 보안 패치 레벨 : 2020-12-01 |
| •특정상황에서 통화품질 안정화 코드 적용<br>•메시지 앱 안정화 코드 적용<br>•카메라 촬영(Quick Take) 사용성 개선<br>•단말 보안 관련 안정화 코드 적용 |                          |                     |                       |
| 빌드번호 : N960NKSU3FTJ4                                                                            | 안드로이드 버전 : Q(Android 10) | 릴리즈 일자 : 2020-11-02 | 보안 패치 레벨 : 2020-10-01 |
| • 단말 동작 관련 안정화 코드 적용<br>• 단말 보안 관련 안정화 코드 적용<br>• One UI 2.5 적용 및 다양한 새로운 기능 제                  | 공                        |                     |                       |

#### N960NKSU3FTJ4

•

| 3                                                                                                    | U3                                                              | U4 | 4 |   | . <b>U3</b><br>가 |
|----------------------------------------------------------------------------------------------------|-----------------------------------------------------------------|----|---|---|------------------|
|                                                                                                    |                                                                 |    |   | 가 |                  |
| <ul> <li>https://samfv</li> <li>https://www.s</li> <li>https://samfr</li> <li>https://galaxy</li> </ul> | v.com/<br>sammobile.com/firmwares/<br>ew.com/<br>/firmware.com/ |    |   |   |                  |

- https://sfirmware.com/

.

| N960NKSU3FTJ4 | KTC |
|---------------|-----|
|---------------|-----|

.

.

.

## Odin

### https://odindownload.com/

Odin

.

가 가 Odin

| 📮 Odin3 v3.13                                                    | – 🗆 X                                                                                                    |
|------------------------------------------------------------------|----------------------------------------------------------------------------------------------------|
| Odin3 v3.13.3                                                    | www.droidviews.com                                                                                                    |
|                                                                  |                                                                                                    |
|                                                                  |                                                                                                    |
| 0:[COM4]                                                         |                                                                                                    |
|                                                                  | Tes Use to Juncted UONE bisses                                                                                                    |
| Log Options Pit <id:0 004=""> Added!!</id:0>                     | OLD model : Download one binary "(BUILD_VER)_XXX_HOME.tar.md5"<br>ex) G925FXXU3DPA5_G925FOXA3DPA5_G925FXXU3DPA5_HOME.tar.md5<br>NEW model : Download BL + AP + CP + HOME_CSC |
|                                                                  | AP                                                                                                    |
|                                                                  | СР                                                                                                    |
|                                                                  |                                                                                                    |
|                                                                  | USERDATA                                                                                                    |
|                                                                  | Mass D/L ►                                                                                                    |
| ~                                                                | Start Reset Exit                                                                                                    |
| Odin Community : http://mobilerndhub.sec.samsung.net/hub/site/od | <u>in/</u>                                                                                                    |

.

- S10/ 10~ : + • +
- S10e : + + PC USB •
- S8 / 8 ~ S9 / 9 : • + +
- + + PC USB 20: •

| Odin3 v3.13                                                                                                    |             |              |                              | – 🗆 X                                                                                 |                                                                 |
|----------------------------------------------------------------------------------------------------|-------------|--------------|------------------------------|---------------------------------------------------------------------------------------|-----------------------------------------------------------------|
| Odin3 v3.13.3                                                                                                    |             | ww           | w.droidvid                   | ews.com                                                                               |                                                                 |
| PASS!                                                                                                    |             |              |                              |                                                                                       |                                                                 |
| 04:33                                                                                                    |             |              |                              |                                                                                       |                                                                 |
|                                                                                                    |             | Tips - H     | ow to download H             | 10ME binary                                                                           |                                                                 |
| Log Options Pit                                                                                                    |             |              | OLD model : Do               | ownload one binary "(BUILD_VER)_XXX_HOME.tar.md5"                                     |                                                                 |
| <id:0 003=""> recovery.img<br/><id:0 003=""> super.img<br/><id:0 003=""> dtba.img</id:0></id:0></id:0>                                         | ^           |              | ex) G925F.<br>NEW model : Do | -XXU3DPA5_G925F0XA3DPA5_G925FXXU3DPA5_HOME.tar.md5<br>ownload BL + AP + CP + HOME_CSC |                                                                 |
| <id:0 003=""> persist.img<br/><id:0 003=""> carrier.img</id:0></id:0>                                                                          |             | $\checkmark$ | BL                           | I3_CL19654513_QB34369699_REV00_user_low_ship_MULTI_CERT.tar.md5                       |                                                                 |
| <pre><id:0 003=""> userdata.img <id:0 003=""> vbmeta.img <id:0 003=""> vbmeta_samsung.img</id:0></id:0></id:0></pre>                           |             |              | AP                           | 513_QB34369699_REV00_user_low_ship_MULTI_CERT_meta_OS10.tar.md5                       |                                                                 |
| <id:0 003=""> dqmdbg.img<br/><id:0 003=""> metadata.img<br/><id:0 003=""> misc bin</id:0></id:0></id:0>                                        |             |              |                              | СР                                                                                    | 39_CL19654513_QB34369699_REV00_user_low_ship_MULTI_CERT.tar.md5 |
| <id:0 003=""> modem.bin<br/><id:0 003=""> modem.bin<br/><id:0 003=""> cache.img</id:0></id:0></id:0>                                           |             |              | CSC                          | I3_CL19654513_QB34369699_REV00_user_low_ship_MULTI_CERT.tar.md5                       |                                                                 |
| <id:0 003=""> omr.img<br/><id:0 003=""> prism.img<br/><id:0 003=""> optics.img</id:0></id:0></id:0>                                            |             |              | USERDATA                     |                                                                                       |                                                                 |
| <pre><id:0 003=""> RQT_CLOSE !! <id:0 003=""> RES OK !! <id:0 003=""> Removed!! <id:0 003=""> Remain Port, 0</id:0></id:0></id:0></id:0></pre> |             |              |                              | Mass D/L ►                                                                            |                                                                 |
| <osm> All threads completed. (succeed 1 / failed 0)</osm>                                                                                      | ~           |              |                              | Start Reset Exit                                                                      |                                                                 |
| )<br>din Community : http://mobilerndhub.sec.samsung.net/hu                                                                                    | ıb/site/odi | n/           |                              |                                                                                       |                                                                 |

- BL : BL
- AP : AP (

.)

- CP : CP
- CSC : CSC

.

- USERDATA : USERDATA
- 가 STAR

가

CSC

가

CSC가

CSC가

• https://kepper.tistory.com/1547

From: https://atl.kr/dokuwiki/ - **AllThatLinux!** 

Permanent link: https://atl.kr/dokuwiki/doku.php/samsung\_galaxy\_csc?rev=1661823530

![](_page_20_Picture_5.jpeg)

Last update: 2022/08/30 01:38